ขั้นตอนการทำรายการสมัครหักบัญชีอัตโนมัติ (ATS) ผ่านเครื่อง ATM (SCB,KBANK,BBL,KTB,BAY และ TMB)

| SCB                                           | KBANK                                         | BBL                                        | КТВ                                        | BAY                                        | ТМВ                                           |
|-----------------------------------------------|-----------------------------------------------|--------------------------------------------|--------------------------------------------|--------------------------------------------|-----------------------------------------------|
| 1. สอดบัตร ATM                                | 1. สอดบัตร ATM                                | 1. สอดบัตร ATM                             | 1. สอดบัตร ATM                             | 1. สอดบัตร ATM                             | 1. สอดบัตร ATM                                |
| 2. กดรหัสบัตร ATM                             | 2. กดรหัสบัตร ATM                             | 2. กดรหัสบัตร ATM                          | 2. กดรหัสบัตร ATM                          | 2. กดรหัสบัตร ATM                          | 2. กดรหัสบัตร ATM                             |
| 3. กดปุ่ม " อื่นๆ / บริการหักบัญชีอัตโนมัติ " | 3. กดปุ่ม " อื่นๆ / บริการหักบัญชีอัตโนมัติ " | 3. กดปุ่ม "สมัคร / ปรับเปลี่ยนบริการ "     | 3. กดปุ่ม " บริการอื่น ๆ " 2 ครั้ง         | 3. กดปุ่ม " บริการอื่น ๆ   "               | 3. เลือก " ถามยอด / อื่น ๆ "                  |
| 4. กดปุ่ม "สมัครบริการ/เติมเงินมือถือ "       | 4. กดปุ่ม "สมัครบริการหักบัญชีอัตโนมัติ "     | 4. กดปุ่ม "บริการหักบัญชีอัตโนมัติ "       | 4. กดปุ่ม "สมัครบริการหักบัญชี "           | 4. กดปุ่ม "สมัครบริการหักบัญชีอัตโนมัติ "  | 4. เลือก "บริการสมัครหักบัญชีอัตโนมัติ "      |
| 5. กดปุ่ม "สมัครบริการหักบัญชีอัตโนมัติ "     | 5. เลือก บัญชีที่ต้องการชำระ                  | 5. เลือก บัญชีของลูกค้าที่ต้องการใช้บริการ | 5. ระบุรหัสบริษัท ( 5525 )                 | 5. กดปุ่ม "เลขที่บัญชี" (2850015065)       | 5. เลือก "สมัครบริการหักบัญชีอัตโนมัติ "      |
| 5. เลือก บัญชีที่ต้องการชำระ                  | ( ออมทรัพย์ หรือ กระแสรายวัน )                | ( สะสมทรัพย์ หรือ กระแสรายวัน )            | 6. กดปุ่ม "ถูกต้อง"                        | 6. กดปุ่ม "ถูกต้อง"                        | 6. อ่านข้อตกลงและเงื่อนไขในการสมัคร           |
| ( ออมทรัพย์ หรือ กระแสรายวัน )                | 6. ใส่รหัสบริษัท (50225)                      | 6. เลือกวิธีค้นหาบริษัทผู้รับชำระ          | 7. กด "หมายเลขอ้างอิง 1"                   | 7. กดปุ่ม "ตกลง"                           | และเลือก "ยืนยัน"                             |
| 6. ใส่รหัสบริษัท (9021)                       | 7. กดปุ่ม "รหัสบริษัทถูกต้อง"                 | ( ด้วยรหัสบริษัท 5 หลัก   คือ 00051 )      | หมายถึง เลขที่บัญชีซื้อขายหลักทรัพย์       | 8. เลือก รายการจากบัญชี                    | 7. เลือก "บัญชีออมทรัพย์"                     |
| 7. ตรวจสอบ กดปุ่ม "ตกลง"                      | 8. กด "หมายเลขสมาชิก"                         | 7. กด "หมายเลขอ้างอิง 1" (6 - 7 หลัก)      | 8. กด "หมายเลขอ้างอิง 2"                   | ( ออมทรัพย์ หรือ กระแสรายวัน )             | 8. เลือก "หลักทรัพย์/กองทุน"                  |
| 8. ใส่หมายเลขอ้างอิง                          | หมายถึง เลขที่บัญชีซื้อขายหลักทรัพย์          | หมายถึง เลขที่บัญชีซื้อขายหลักทรัพย์       | หมายถึง บัญชีธนาคารของลูกค้า               | 9. กด "หมายเลขอ้างอิง 1"                   | 9. ระบุรหัสบริษัท ( 3995 ) และเลือก "ถูกต้อง" |
| หมายถึง เลขที่บัญชีซื้อขายหลักทรัพย์          | 9. กดปุ่ม "หมายเลขถูกต้อง"                    | 8. กดปุ่ม "ถูกต้อง"                        | 9. กดปุ่ม "ถูกต้อง"                        | หมายถึง เลขที่บัญชีซื้อขายหลักทรัพย์       | 6. กดปุ่ม "ถูกต้อง"                           |
| 9. กดปุ่ม "ต้องการ"                           | 10. กดปุ่ม "ยืนยันการทำรายการ"                | 9. กด "หมายเลขอ้างอิง 2" ( 6 - 13 หลัก )   | 10. ตรวจสอบความถูกต้อง "ตกลง"              | 10. กดปุ่ม "ถูกต้อง"                       | 7. กด "หมายเลขอ้างอิง 1"                      |
| 10. ตรวจสอบ กดปุ่ม "ตกลง"                     | 11. ตรวจสอบความถูกต้อง "ยืนยันการทำรายการ"    | หมายถึง เลขบัตรประชาชน / เลข passport      | 11. รอรับ Slip ATM เพื่อเป็นหลักฐาน        | 11. กด "หมายเลขอ้างอิง 2"                  | หมายถึง เลขที่บัญชีซื้อขายหลักทรัพย์          |
| 11. รอรับ Slip ATM เพื่อเป็นหลักฐาน           | 12. รอรับ Slip ATM เพื่อเป็นหลักฐาน           | 10. กดปุ่ม "ถูกต้อง"                       | 12. แฟกซ์ Slip ATM มาที่เจ้าหน้าที่การตลาด | หมายถึง บัญชีธนาคารของลูกค้า               | 8. กด "หมายเลขอ้างอิง 2"                      |
| 12. แฟกซ์ Slip ATM มาที่เจ้าหน้าที่การตลาด    | 13. แฟกซ์ Slip ATM มาที่เจ้าหน้าที่การตลาด    | 11. ตรวจสอบความถูกต้อง "ยืนยัน"            | 13. เจ้าหน้าที่การตลาดนำส่ง Slip ATM ที่   | 12. กดปุ่ม "ถูกต้อง"                       | หมายถึง บัญชีธนาคารของลูกค้า                  |
| 13. เจ้าหน้าที่การตลาดนำส่ง Slip ATM ที่      | 14. เจ้าหน้าที่การตลาดนำส่ง Slip ATM ที่      | 12. รอรับ Slip ATM เพื่อเป็นหลักฐาน        | ฝ่ายปฏิบัติการหลักทรัพย์                   | 13. รอรับ Slip ATM เพื่อเป็นหลักฐาน        | 9. เลือก "ยืนยัน"                             |
| ฝ่ายปฏิบัติการหลักทรัพย์                      | ฝ่ายปฏิบัติการหลักทรัพย์                      | 13. แฟกซ์ Slip ATM มาที่เจ้าหน้าที่การตลาด |                                            | 14. แฟกซ์ Slip ATM มาที่เจ้าหน้าที่การตลาด | 10. รอรับ Slip ATM เพื่อเป็นหลักฐาน           |
|                                               |                                               | 14. เจ้าหน้าที่การตลาดนำส่ง Slip ATM ที่   |                                            | 15. เจ้าหน้าที่การตลาดนำส่ง Slip ATM ที่   | 11. แฟกซ์ Slip ATM มาที่เจ้าหน้าที่การตลาด    |
|                                               |                                               | ฝ่ายปฏิบัติการหลักทรัพย์                   |                                            | ฝ่ายปฏิบัติการหลักทรัพย์                   | 12. เจ้าหน้าที่การตลาดนำส่ง Slip ATM ที่      |
|                                               |                                               |                                            |                                            |                                            | ฝ่ายปฏิบัติการหลักทรัพย์                      |

\*\*\*\* ลูกค้าสามารถใช้ ATS ได้หลังจากสมัครแล้ว ประมาณ 2 วันทำการ โดยจัดส่งมีหนังสือ แจ้งผล ATS ให้เจ้าหน้าที่การตลาดและลูกค้า